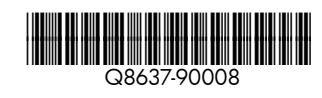

(p)

Erste Schritte **DE** Drucker der HP Photosmart A630 series

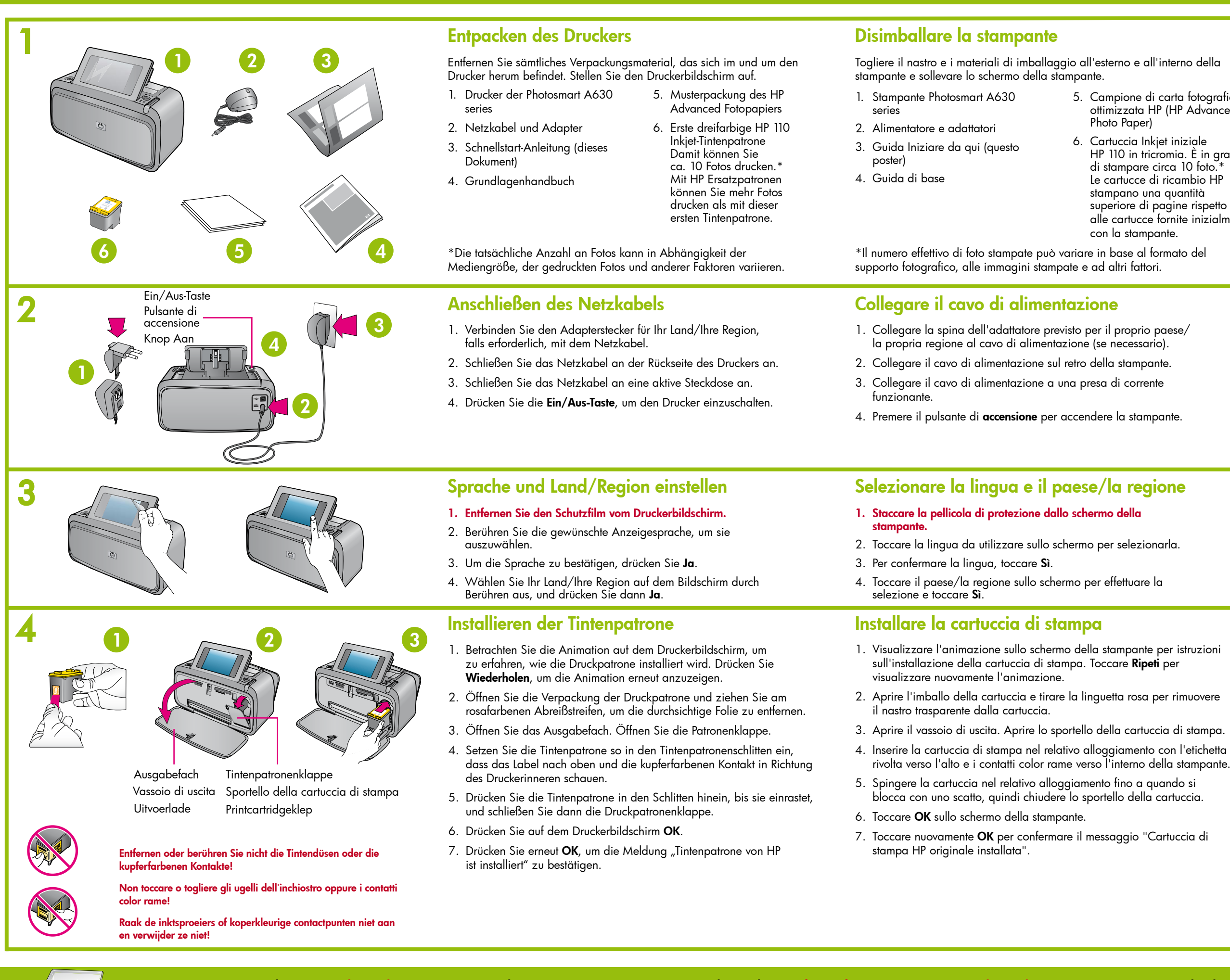

Verwenden Sie HP Advanced Fotopapier - es wurde speziell für das Drucken schöner Fotos mit der Tinte in Ihrem neuen Drucker entwickelt.

Utilizzare la carta fotografica ottimizzata HP (HP Advanced Photo Paper), progettata specificamente per ottenere foto di buona qualità con gli inchiostri presenti nella nuova stampante. Verwijder de tape en verpakkingsmaterialen in en rond de printer en haal

- 5. Campione di carta fotografica ottimizzata HP (HP Advanced
- 6. Cartuccia Inkjet iniziale HP 110 in tricromia. È in grado di stampare circa 10 foto.<sup>3</sup> Le cartucce di ricambio HP stampano una quantità
- superiore di pagine rispetto alle cartucce fornite inizialmente con la stampante.

## Pak de printer uit

| 1. | Photosmart A630 series |
|----|------------------------|
|    | printer                |

het printerscherm omhoog.

- 2. Stroomvoorziening en adapters
- 3. Begin hier-handleidina (deze poster)
- 4. Basishandleidin
- 5. Proefpakket met HP Advanced Photo Paper
  - 6. HP 110 Driekleuren Inkjet-introductieprintcartridge. Hiermee kunt u ongeveer 10 foto's afdrukken.\* Met vervangende HP-cartridges kunt u meer afdrukken dan met introductiecartridges.

\*Het werkelijke aantal foto's dat wordt afgedrukt kan variëren en is afhankelijk van het materiaalformaat, de afgedrukte foto's en andere factoren.

#### Sluit het netsnoer aan

- 1. Sluit zo nodig de adapteraansluiting voor uw land/regio op het netsnoer aan.
- 2. Sluit het netsnoer aan op de achterkant van de printer.
- 3. Steek het netsnoer in een werkend stopcontact.
- 4. Druk op de knop Aan op de printer.

#### Selecteer uw taal en land/regio 1. Verwijder de beschermende film van het printerscherm. 2. Selecteer de taal die op het scherm wilt gebruiken door de taal aan te raken. 3. Raak Ja aan om de taal te bevestigen. 4. Raak uw land/regio op het scherm aan om dit/deze te selecteren en raak vervolgens Ja aan. Installeer de printcartridge 1. Bekijk de animatie op het printerscherm om te zien hoe u de printcartridae installeert. Raak **Herhalen** aan om de animatie nogmaals te bekijken. 2. Haal de printcartridge uit de verpakking en trek aan het roze lipje om de doorzichtige tape te verwijderen. 3. Open de uitvoerlade. Open de printcartridgeklep. 4. Plaats de printcartridge in de houder met het label naar boven en de koperkleurige contactpunten naar de binnenkant van de printer gericht. 5. Duw de printcartridge in de houder tot deze op zijn plaats klikt en sluit vervolgens de printcartridgeklep. 6. Raak OK op het printerscherm aan.

- 7. Raak OK nogmaals aan om het bericht "Echte HP printcartridge geïnstalleerd" te bevestigen.

Gebruik HP Advanced Photo Paper. Dit papier is speciaal ontworpen voor het produceren van prachtige foto's met gebruikmaking van de inkten in uw nieuwe printer.

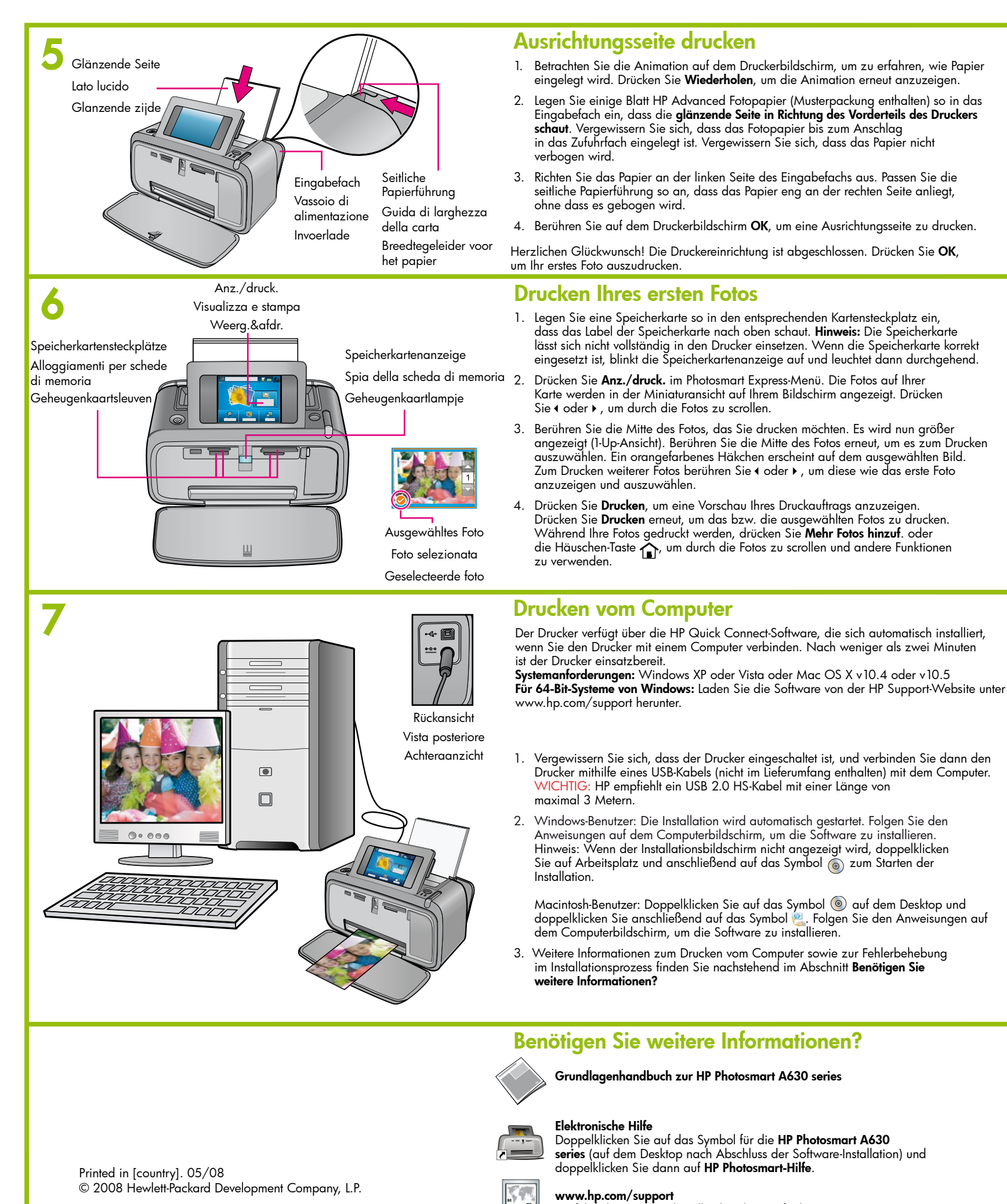

# Stampare una pagina di allineamento

- 1. Visualizzare l'animazione sullo schermo della stampante per is caricamento della carta. Toccare Ripeti per visualizzare nuovar
- 2. Inserire alcuni fogli di carta fotografica ottimizzata HP (inclusa campione) nel vassoio di alimentazione, con il lato lucido rivoli la parte anteriore della stampante. Accertarsi che la carta foto sia completamente inserita nel vassoio di alimentazione. Accer non si pieghi.
- 3. Allineare la carta al lato sinistro del vassoio di alimentazione. di larghezza della carta in modo da adattarla al margine dest pieaarla
- 4. Toccare OK sullo schermo della stampante per stampare una p

Congratulazioni. L'installazione della stampante è stata completata stampare la prima foto.

#### Stampare la prima foto

- 1. Inserire una scheda di memoria nel relativo alloggiamento e co verso l'alto. Nota: la scheda di memoria non deve essere inseri nella stampante. Una volta inserita correttamente la scheda di spia lampeggia per poi rimanere fissa.
- 2. Toccare Visualizza e stampa sul menu di Photosmart Express. L scheda vengono visualizzate sullo schermo in vista miniature. 1 per scorrere attraverso le foto.
- Toccare il centro della foto che si desidera stampare. Viene visu 3. formato più grande (vista 1 su 1). Toccare nuovamente il centro selezionarla per la stampa. Sulla foto selezionata viene visualiz di spunta arancione. Per stampare più foto, toccare 4 o 🕨 per vi e selezionarle nello stesso modo.
- 4. Toccare Stampa per un'anteprima del processo di stampa. Toc Stampa per stampare le foto selezionate. Mentre vengono stam toccare **Aggiungi altre foto** o l'icona di **inizio** for scorrere e foto e utilizzare altre funzioni

### Stampare dal computer

La stampante comprende il software di connessione rapida HP che camente quando si connette la stampante a qualsiasi computer. Sarà quindi possibile stampare in meno di due minuti!

**Requisiti di sistema:** Windows XP o Vista o Mac OS X v10.4 o v10.5 Per i sistemi Windows a 64 bit: scaricare il software dal sito Web dell'Assistenza HP all'indirizzo www.hp.com/support.

- 1. Accertarsi che la stampante sia accesa e connettere la stampante al computer con un cavo USB (acauistato separatamente) IMPORTANTE: HP consiglia di utilizzare un cavo USB 2.0 HS di lunghezza inferiore ai 3 metri
- 2. Utenti Windows: l'installazione viene avviata automaticamente. Per installare il software, seguire le istruzioni visualizzate sullo schermo del computer. Nota: se la schermata di installazione non viene visualizzata, aprire Risorse del computer sul desktop e fare doppio clic sull'icona () per avviare l'installazione.

Utenti Mac: fare doppio clic sull'icona 💿 sulla scrivania e successivamente fare doppio clic sull'icona 🖳. Per installare il software, seguire le istruzioni visualizzate sullo schermo del computer.

Per ulteriori informazioni sulla stampa dal computer o sulla risoluzione di eventuali problemi di installazione, vedere la sezione Altre domande? di seguito.

Ausführliches Benutzerhandbuch online verfügbar.

# Altre domande?

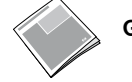

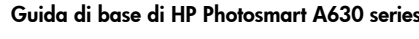

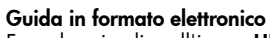

Fare doppio clic sull'icona HP Photosmart A630 Series (presente sul desktop dopo l'installazione del software) e fare clic su Guida di Photosmart

www.hp.com/support Guida per l'utente completa, disponibile in linea.

Unter www.register.hp.com können Sie Ihr Produkt registrieren und erhalten kostenlose Treiberhinweise, schnelleren technischen Support und persönliche Newsletter.

#### Visitare le pagine all'indirizzo www.register.hp.com per registrare il prodotto in uso e ricevere gratuitamente avvisi relativi ai driver, assistenza tecnica più rapida e newsletter personalizzate.

|                                                                      | Druk een uitlijningspagina af                                                                                                    |
|----------------------------------------------------------------------|----------------------------------------------------------------------------------------------------|
| truzioni sul<br>mente l'animazione.                                  | <ol> <li>Bekijk de animatie op het printerscherm om te zien hoe u papier laadt.<br/>Raak Herhalen aan om de animatie nogmaals te bekijken.</li> </ol>                                                                                                    |
| nel pacchetto<br><b>to verso</b><br>grafica<br>tarsi che la carta    | <ol> <li>Plaats een aantal vellen HP Advanced Photo Paper (proefpakket is bijgeleverd)<br/>in de invoerlade met de glanzende zijde naar de voorkant van de printer<br/>gericht. Zorg dat u het fotopapier helemaal in de invoerlade schuift. Het papier<br/>mag niet gebogen zijn.</li> </ol>                                                                                                    |
| Regolare la guida<br>ro della carta senza                            | <ol> <li>Lijn het papier uit met de linkerkant van de invoerlade. Schuif de breedtegeleider<br/>voor het papier dicht tegen de rechterrand van het papier aan. Zorg dat u het papier<br/>niet buigt.</li> </ol>                                                                                                    |
| agina di allineamento.                                               | 4. Raak <b>OK</b> op het printerscherm aan om een uitlijningspagina af te drukken.                                                                                                    |
| ı. Premere <b>OK</b> per                                             | Gefeliciteerd! De printer is gereed voor gebruik. Druk op <b>OK</b> om uw eerste foto<br>af te drukken.                                                                                                    |
|                                                                      | Druk uw eerste foto af                                                                                                    |
| on l'etichetta rivolta<br>ita completamente<br>memoria, la relativa  | <ol> <li>Plaats een geheugenkaart in de juiste kaartsleuf, met het label op de<br/>geheugenkaart naar boven gericht. <b>Opmerking:</b> De geheugenkaart gaat<br/>niet helemaal naar binnen. Wanneer de geheugenkaart correct is geplaatst,<br/>gaat het geheugenkaartlampje knipperen en vervolgens onafgebroken branden.</li> </ol>                                                              |
| e foto presenti sulla<br>occare∢o ►                                  | <ol> <li>Raak Weerg.&amp;afdr. op het menu van Photosmart Express aan. De foto's op de<br/>kaart worden in miniatuurweergave op het scherm weergegeven. Raak 4 of &gt; aan<br/>om door uw foto's te lopen.</li> </ol>                                                                                                    |
| ualizzata in un<br>o della foto per<br>zzato un segno<br>sualizzarle | 3. Raak het midden aan van de foto die u wilt afdrukken. De foto wordt op een groter formaat weergegeven (weergave van 1 foto). Raak het midden van de foto nogmaals aan om deze voor het afdrukken te selecteren. Op de geselecteerde foto verschijnt een oranje vinkje. Wanneer u nog meer foto's wilt afdrukken, raakt u ∢ of ▶ aan om deze op dezelfde manier weer te geven en te selecteren. |
| care nuovamente<br>npate le foto,<br>attraverso                      | 4. Raak Afdrukken aan om een voorbeeld van uw afdruktaak te zien. Raak Afdrukken nogmaals aan om de geselecteerde foto('s) af te drukken. Terwijl uw foto's worden afgedrukt, raakt u Meer foto's toevoegen of Start aan om door uw foto's te lopen en andere functies te gebruiken.                                                                                                    |
|                                                                      | Druk vanaf de computer af                                                                                                    |
| e si installa automati-<br>arà quindi possibile                      | De printer omvat HP Snel koppelen-software, dat automatisch wordt geïnstalleerd<br>wanneer u de printer op een computer aansluit. U kunt na twee minuten al gaan                                                                                                    |

Voor Windows 64-bits-systemen: Download de software vanaf de HPondersteuningswebsite op www.hp.com/support.

**Systeemvereisten:** Windows XP of Vista of Mac OS X v10.4 of v10.5

- 1. Zorg dat de printer aanstaat en sluit dan de printer op de computer aan met gebruikmaking van een USB-kabel (dient apart te worden aangeschaft). BELANGRIJK: HP raadt aan een USB 2.0 HS-kabel te gebruiken met een lengte van minder dan 3 meter.
- 2. Windows-gebruikers: De installatie wordt automatisch gestart. Volg de aanwijzingen op het computerscherm om de software te installeren. Öpmerking: Als het installatiescherm niet verschijnt, opent u Deze computer op uw bureaublad en dubbelklikt u op het pictogram 💿 om de installatie te starten.

Macgebruikers: Dubbelklik op het pictogram 0 op het bureaublad en dubbelklik vervolgens op het pictogram 👰. Volg de aanwijzingen op het computerscherm om de software te installeren

3. Voor meer informatie over het afdrukken vanaf de computer of het oplossen van problemen bij de installatie, raadpleegt u het gedeelte Meer informatie nodig? hieronder

# Meer informatie nodig?

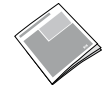

afdrukken!

HP Photosmart A630 series Basishandleiding

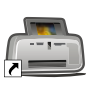

#### Elektronische Help

Dubbelklik op het pictogram HP Photosmart A630 Series (wordt na het installeren van de software op uw bureaublad geplaatst) en dubbelklik vervolgens op HP Photosmart Help.

www.hp.com/support Uitgebreide Gebruikershandleiding is online verkrijgbaar.

Ga naar www.register.hp.com om uw product te registreren, zodat u gratis informatie over drivers, snelle technische ondersteuning en aangepaste nieuwsbrieven krijgt.

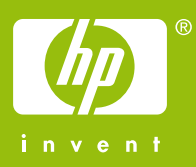